請求処理の不具合が発生する操作手順

注)下記の画面イメージは全て標準仕様です。ご了承願います。

- 🥖 請求書作成 <u>未請求・請求済→覧へ戻る</u> 必要事項 請求先 請求No. 2008/01/29 支払期限 ▲請求明細情報 発注No. HATYUSYO0000010 金額(税込) 工事物件 支払工程 250,000 物件 四郎邸工事(200711233333) 工程名 備考 (1行に51文字以上入力した場合は、諸求書表示/印刷で正常に表示されない場合があります) 請求書作成 <u>未請求・請求済一覧へ戻る</u>
- ① 請求書作成画面で必要事項を入力し、請求書作成ボタンを押下

② 請求書表示(請求書プレビュー)画面で『作成』ボタンを押下

|                  | 請求書                    |          |                       |
|------------------|------------------------|----------|-----------------------|
|                  |                        |          | 完工日 2008/01/25        |
|                  |                        |          | 請求日 2008/01/29        |
| k.\_ /ml ∧ 344   |                        | 請求       | No. SEIKYU20080129    |
| 6注側企業            |                        |          | 〒108-0022             |
| 经部門名称 御中         |                        | 東京       | 都大田区〇〇3丁目             |
|                  |                        | EasyHou  | singビル11F             |
|                  |                        |          | 請貝 <u></u> 企業<br>速合或明 |
|                  |                        |          | TEL 03-3798-8098      |
| 記の代金をご請求いたします    |                        |          |                       |
| ム期限 2008年 2月 1日  |                        |          |                       |
| 発注No.            | 工事物件                   | 支払工程名称   | 金額(税込)                |
| ATYUSY0000010 物件 | 四郎邸工事(No.200711233333) | 工程名      | 250,000               |
| 考<br>求書備考入力欄     |                        | - 12 ° - |                       |
| ÷<br>ド書備考入力欄     |                        | 12 12 1  |                       |
| 考<br>求書備考入力欄     |                        |          |                       |
| 考<br>指求書備考入力欄    |                        |          |                       |

③ 「請求書を送付します。よろしいですか?」のメッセージ画面で『OK』ボタンを押下

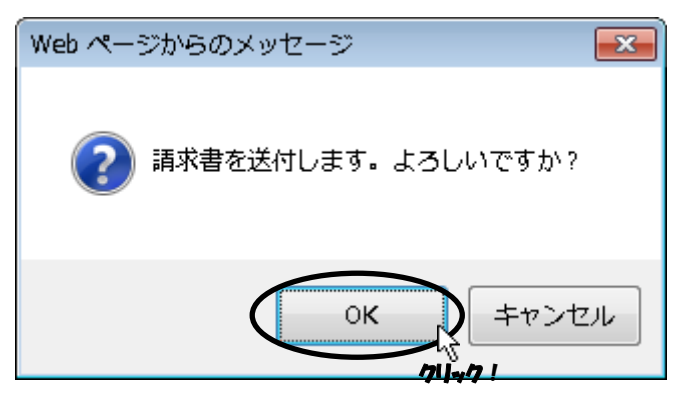

④ 「相手先に送付しました。」のメッセージ画面で『OK』ボタンを押下

| Webページからのメッセージ 🛛 💌 |
|--------------------|
| 🛕 相手先に送付しました。      |
|                    |

⑤ 未請求・請求済一覧画面に遷移する前に※、請求書表示(請求書プレビュー)画面の『キャンセル』ボタンを押下

| 🥖 請求書表示                  |                                    |                      |                            |  |
|--------------------------|------------------------------------|----------------------|----------------------------|--|
|                          | 請求書                                |                      |                            |  |
|                          |                                    |                      | 完工日 2008/01/25             |  |
|                          |                                    |                      | 請求日 2008/01/29             |  |
|                          |                                    | 請求No. SEIKYU20080129 |                            |  |
| 発注側企業                    |                                    |                      | 〒108-0022                  |  |
| 発注部門名称御中                 |                                    | 東京都大田区〇〇3丁目          |                            |  |
|                          |                                    | EasyHous             | singビル11F                  |  |
|                          |                                    |                      | 請貝企業                       |  |
|                          |                                    |                      | 請用日PF7<br>TEL 03-3798-8098 |  |
| 下記の代全方ご請求したしま            | - <del></del>                      |                      | 122 00 0100 0000           |  |
| 支払期限 2008年 2月 1日         | . ?                                |                      |                            |  |
| 76 ht st                 |                                    |                      | A #FE ( #Y \12 \           |  |
| 充注No.<br>HATVUSV00000010 | ▲争初任<br>物件 四郎郎王本(Na 2007112222222) |                      | 金額(祝込)<br>250,000          |  |
| HH110310000010           | 物件 巴克姆丁事(NO.20071123333337         | 上框名                  | 200,000                    |  |
| 備考                       |                                    |                      |                            |  |
| 諸求書備考入力欄                 |                                    |                      |                            |  |
|                          |                                    |                      |                            |  |
|                          |                                    |                      |                            |  |
|                          |                                    |                      |                            |  |
|                          |                                    |                      |                            |  |
|                          |                                    |                      |                            |  |
|                          |                                    |                      |                            |  |
|                          |                                    |                      |                            |  |
|                          |                                    |                      |                            |  |
|                          |                                    |                      |                            |  |
|                          |                                    |                      |                            |  |
|                          |                                    |                      |                            |  |
|                          |                                    |                      |                            |  |
|                          |                                    | 日 🗿 🕴 キャン            | セル作成                       |  |
|                          |                                    |                      | <i>S</i>                   |  |
|                          |                                    |                      | クリック!                      |  |

※④の『OK』ボタンを押下すると、未請求・請求済一覧画面(下記画面)に遷移しますが、その 遷移までに残っている⑤の請求書表示(請求書プレビュー)画面で、『キャンセル』ボタンを 押すと、以降、④で請求が完了したデータを確認することができなくなります。

| Ø                                                                                                    | 未請求・請求済一覧                                 |                                                  | <u>請</u> 3                  | <u> 花書検索画面へ</u>          |  |  |  |
|----------------------------------------------------------------------------------------------------|-------------------------------------------|--------------------------------------------------|-----------------------------|--------------------------|--|--|--|
| CSV出力<br>※諸求書一括印刷では、「諸<br>のデータのみ対象とな                                                                   |                                           |                                                  | → 括印刷<br>、「請求済み」<br>象となります。 |                          |  |  |  |
| 諸 求日<br>※西暦を含む8桁(YYYYMMDD)の形式で入力してください。<br>ここで入力した指求日は、諸求者作成画面の諸求日欄に初期表示されます。<br>諸求者作成画面でも諸求日の編集は行えます。 |                                           |                                                  |                             |                          |  |  |  |
| No. 諸<br>発                                                                                             | ī求No.<br>š注No.                            | 工事物件名<br>工事物件No.<br>発注担当者<br>諸求先企業               | 支払工程<br>発注書支払金額<br>諸求金額     | 支払予定日<br>諸求日             |  |  |  |
| 1 <mark>-</mark>                                                                                       | ATYUSH0000004                             | 物件 次郎補郎工事<br>発注側担当<br>発注側企業 発注部門名                | 工程名称<br>15,000              | 2008/01/22<br><u>未請求</u> |  |  |  |
| 2 –<br>14                                                                                              | Atyusyooooooo                             | 物件 四郎郎工事<br>200711233333<br>発注側担当<br>発注側企業 発注部門名 | 工程名<br>250,000              | 2008/01/24<br><u>未請求</u> |  |  |  |
| 3 –<br>14                                                                                              | ATYUSH0000004                             | 物件 次郎様邸工事<br>発注側担当<br>発注側企業 発注部門名                | 工程名<br>15,000               | 2008/01/25<br><u>未請求</u> |  |  |  |
| 4 <mark>Se</mark><br>Ha                                                                                | <u>EIKYU2008012902</u><br>ATYUSYO0000033  | 物件次郎種邸<br>BUKEN20080122<br>発注側20当<br>発注側企業 発注部門名 | 支払工程<br>200,000<br>200,000  | 支払日未定<br>2008/01/29      |  |  |  |
| 5 <mark>Se</mark><br>Ha                                                                                | <u>EIKYU20080129008</u><br>ATYUSYO0000033 | 物件次郎様邸<br>BUKEN20080122<br>発注側担当<br>発注側企業 発注部門名  | 工程名称<br>250,000<br>250,000  | 2008/01/22<br>2008/01/29 |  |  |  |
| 6 <u>SE</u>                                                                                            | EIKYU20080129003                          | 邸 太郎様邸本体工事<br>BUKENN00001<br>263:1/001923        | 本体工事後<br>68,955             | 2008/01/12               |  |  |  |

以上